SQL Serever ı Windows Failover Cluster altında HA olarak çalıştırmak için yapılacaklar aşağıdaki gibidir. 2 Node ve iscsi bağlı bir storage üzerinde gerekli işlemleri gerçekleştireceğim.

Sunucu üzerinde client ların sql e bağlanacağı bir network ve cluster ortamında bulunan sunucuların bir birleri ile erişmesi için kullanılacak ikinci bir network e ihtiyaç vardır. Bu network e heratbet network ü denir. Bu network sadece cluster da bulunan sunucular arasında kullanıldığından network lerinin dns e register edilmesine gerek yoktur. Ayrıca backup için sunucularda ayrı bir interface kullanılması gerekmektedir. Aşağıki ayarı cluster da bulunan her sunucuda gerçekleştirmek gerekir.

| Organize 🔻 Disable this r             | UR Statue<br>HB Properties                                                                                                    | × tion                                                  | »      |
|---------------------------------------|----------------------------------------------------------------------------------------------------|---------------------------------------------------------|--------|
| LAN<br>Network<br>Microsoft Hyper-V I | Networking Sharing Advanced TCP/IP Settings IP Settings DNS WINS DNS server addresses, in order of use: Add Edit The following three settings are applied to all co enabled. For resolution of unqualified names: Append primary and connection specific DNS Append parent suffixes of the primary D Append these DNS suffixes (in order): | Remove<br>nnections with TCP/I<br>suffixes<br>NS suffix | ×<br>• |
|                                       | DNS suffix for this connection:     Register this connection's addresses in DNS     Use this connection's DNS suffix in DNS register                                                                                                    | tration                                                 |        |

Cluster da bulunan sunucuların işletim sistemi versiyon ve update lerinin ayno olması, driver ve firmware güncellemerinin aynı olması tavsiye edilir. Sunucuların domainde olması gerekmektedir.

SQL kurulumundan önce cluster ortamını hazırlamak gerekmektedir. Cluster da çalışacak her sunucuya failover cluster feature ını kuruyorum.

Sunucular storage a birden fazla path ile gidiyorsa yani server ve storage arasında 2 veya daha fazla kablo ile bağlatı sağlandıysa Multipath IO nun da kurulması gerekmektedir. Multipat IO kurulduktan sonra MPIO da discovered olarak olarak disklerin durmaması gerek. MPIO kurulumundan sonra sunucunun resetlenmesi gerekmektedir. MPIO yoksa diske giden her path için windows tarafında bir disk görülür. Yani storage üzerinde açılan her alan için var olan path sayısı kadar windows tarafında disk göülür. Bunları teke düşürmek içi MPIO kullanılır. Bazı storage ların üreticileri bu işlemiçin kendi driver larını kullandırabilirler. Vmware tarafında MPIO nu vmware kendi yönettiği gibi bazı sstorage lar için vmware mpio nun vmware e kurulması gerekmektedir.

Failover cluster feature ını kuruyorum.

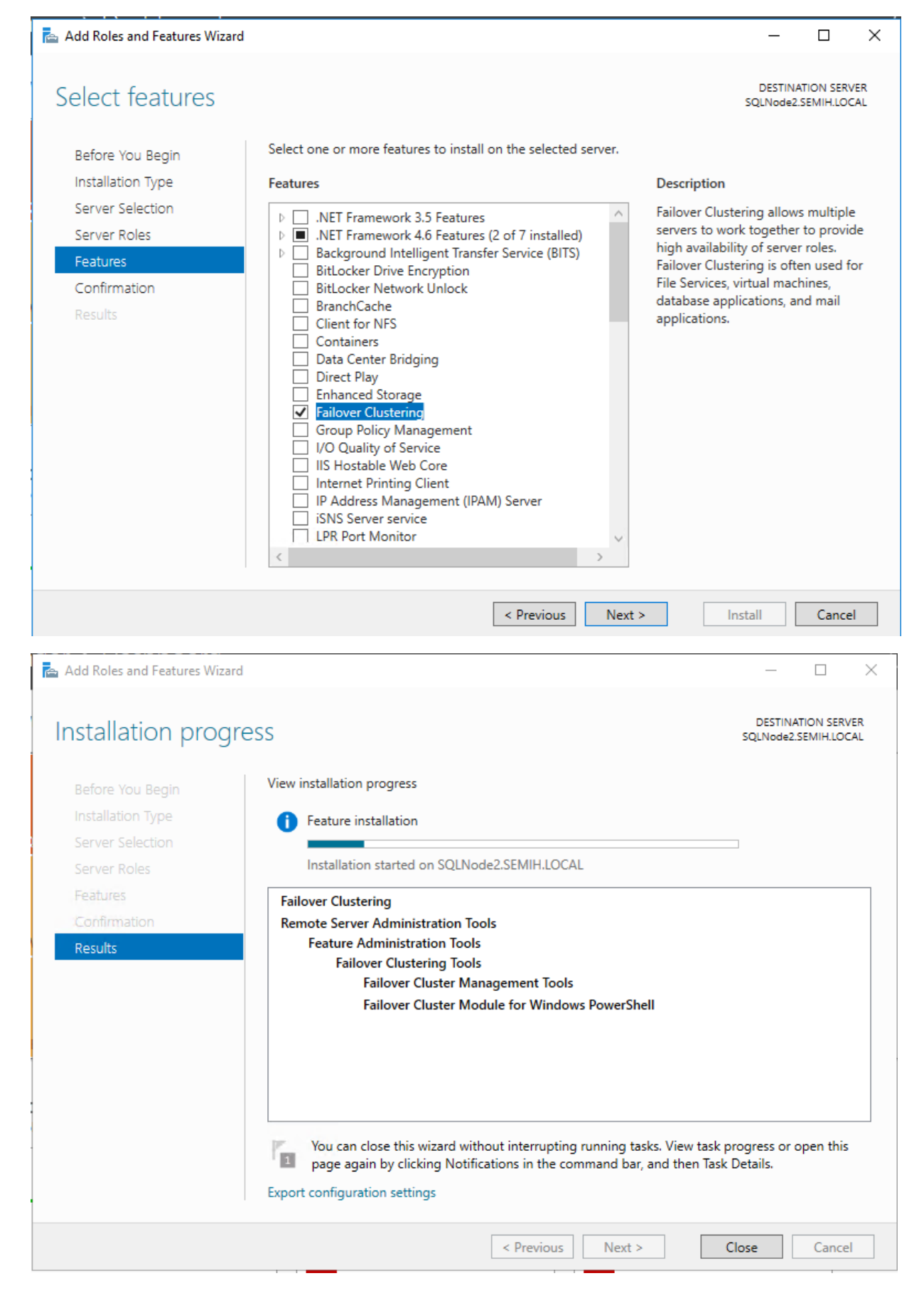

Failover cluster manager dan cluster I create ediyorum.

| Failover Cluster Manager   |                                                                                                    |             |             |   | -                        |  | × |
|----------------------------|----------------------------------------------------------------------------------------------------|-------------|-------------|---|--------------------------|--|---|
| File Action View Help      |                                                                                                    |             |             |   |                          |  |   |
|                            |                                                                                                    |             |             | _ |                          |  |   |
| 📲 Failover Cluster Manager | Failover Cluster Manager                                                                                                    |             |             |   | Actions                  |  |   |
|                            | Create failover clusters, validate hardware for potential failover clusters, and perform configuration changes to your failover clusters. |             |             |   | Failover Cluster Manager |  | - |
|                            |                                                                                                    |             |             |   | Validate Configuration   |  |   |
|                            |                                                                                                    |             |             |   | Create Cluster           |  |   |
|                            |                                                                                                    |             |             |   | Connect to Cluster       |  |   |
|                            | A failover cluster is a set of independe<br>roles. The clustered servers (called no                                                       | View        |             |   | •                        |  |   |
|                            | nodes fails, another node begins to pr                                                                                                    | Refresh     |             |   |                          |  |   |
|                            | Clusters                                                                                                    |             |             |   | Properties               |  |   |
|                            |                                                                                                    |             |             |   | ? Help                   |  |   |
|                            | Name                                                                                                    | Role Status | Node Status |   |                          |  |   |
|                            |                                                                                                    |             |             |   |                          |  |   |

Cluster da çalışacak node ları seçiyorum.

| Create Cluster Wizard                                       |                            |                                                                                 |  |  |
|-------------------------------------------------------------|----------------------------|---------------------------------------------------------------------------------|--|--|
| Select Se                                                   | ervers                     |                                                                                 |  |  |
| Before You Begin<br>Select Servers                          | Add the names of all the s | servers that you want to have in the cluster. You must add at least one server. |  |  |
| Validation Warning<br>Access Point for<br>Administering the | Enter server name:         | Browse                                                                          |  |  |
| Cluster                                                     | Selected servers:          | SQLNode.SEMIH.LOCAL Add                                                         |  |  |
| Creating New Cluster                                        |                            | nemove                                                                          |  |  |
| Summary                                                     |                            |                                                                                 |  |  |
|                                                             |                            | < Previous Next > Cancel                                                        |  |  |

Cluster oluşturulurken wfcs her node üzerinde cluster için gerekli donanım\yazılım ve config i test eder. Bu testin yapılmasını öneririm. Bir sorun varsa cluster kurulumundan önce çözülmelidir.

| 罉 Create Cluster Wi                                                          | zard                                                                                                    | × |
|------------------------------------------------------------------------------|----------------------------------------------------------------------------------------------------|---|
| Validation                                                                   | n Warning                                                                                                    |   |
| Before You Begin<br>Select Servers<br>Validation Warning<br>Access Point for | For the servers you selected for this cluster, the reports from cluster configuration validation tests appear to be missing or incomplete. Microsoft supports a cluster solution only if the complete configuration (servers, network and storage) can pass all the tests in the Validate a Configuration wizard. |   |
| Administering the<br>Cluster<br>Confirmation                                 | bo you want to fun configuration validation tests before continuing?                                                                                                    |   |
| Summary                                                                      | Yes. When I click Next, run configuration validation tests, and then return to the process of creating the cluster. No. I do not express the cluster.                                                                                                    |   |
|                                                                              | No. I do not require support from Microsoft for this cluster, and therefore do not want to run the validation tests. When I click Next, continue creating the cluster.                                                                                                    |   |
|                                                                              | More about cluster validation tests                                                                                                    |   |
|                                                                              | < Previous Next > Cancel                                                                                                    |   |

Cluster adını yazıyor ve cluster IP sini belirtiyorum. AD de clustername adında bir computer account u açılacaktır. Bu nedenle AD de computer account u create edebilecek ve node lar üzerinde local admin yetkisine sahip bir account ile kuruluşu gerçekleştiriyorum.

| 🚏 Create Cluster Wi                              | zard                                           |                                                 |                                                       |                                                                | ×                |
|--------------------------------------------------|------------------------------------------------|-------------------------------------------------|-------------------------------------------------------|----------------------------------------------------------------|------------------|
| Access P                                         | oint for Adminis                               | stering the Clus                                | ster                                                  |                                                                |                  |
| Before You Begin                                 | Type the name you                              | want to use when adm                            | inistering the cluster.                               |                                                                |                  |
| Select Servers<br>Validation Warning             | Cluster Name:                                  | SQLCLS                                          |                                                       |                                                                |                  |
| Access Point for<br>Administering the<br>Cluster | The NetBIOS na<br>automatically. F<br>address. | me is limited to 15 cha<br>or each network to b | racters. One or more IPv<br>e used, make sure the net | 4 addresses could not be con<br>work is selected, and then typ | figured<br>pe an |
| Confirmation                                     |                                                | Networks                                        |                                                       | Address                                                        |                  |
| Creating New Cluster                             |                                                | 1                                               | 92.168.1.0/24                                         | 192 . 168 . 1 .                                                | 250              |
| Summary                                          |                                                |                                                 |                                                       |                                                                |                  |
|                                                  |                                                |                                                 |                                                       |                                                                |                  |
|                                                  |                                                |                                                 |                                                       |                                                                |                  |
|                                                  |                                                |                                                 |                                                       |                                                                |                  |
|                                                  |                                                |                                                 |                                                       |                                                                |                  |
|                                                  |                                                |                                                 | < Previous                                            | s Next > Ca                                                    | ancel            |

Aşağıdaki özellikler ile sunucu üzerindeki tüm diskleri cluster ortamında kullanılması ve configure edilmesi için seçiyorum.

| 🏶 Create Cluster Wiz                  | ard X                                                                                                  |
|---------------------------------------|----------------------------------------------------------------------------------------------------|
| Confirmati                            | ion                                                                                                    |
| Before You Begin<br>Select Servers    | You are ready to create a cluster.<br>The wizard will create your cluster with the following settings: |
| Validation Warning                    | Cluster                                                                                                |
| Access Point for<br>Administering the | SQLCLS                                                                                                 |
| Cluster                               | Node                                                                                                   |
| Confirmation                          | SQLNode.SEMIH.LOCAL                                                                                    |
| Creating New Cluster                  | SQLNode2.SEMIH.LOCAL                                                                                   |
| Summary                               | Cluster registration                                                                                   |
|                                       | DNS and Active Directory Domain Services                                                               |
|                                       | Add all eligible storage to the cluster.                                                               |
|                                       | To continue, click Next.                                                                               |
|                                       |                                                                                                    |
|                                       |                                                                                                    |
|                                       | < Previous Next > Cancel                                                                               |

Kuruluş tamamlandıktan sonra aşağıdaki gibi bir özet gçrülmekte. Server 2016 ile quorum diski cluster otomatik olarak configure etmektedir.

| Before You Begin     | You have successfully completed the Create Cluster Wizard.                                               |        |
|----------------------|----------------------------------------------------------------------------------------------------|--------|
| Select Servers       |                                                                                                    |        |
| Access Point for     |                                                                                                    |        |
| dministering the     | Node                                                                                                    | ^      |
| Juster               | SQLNode.SEMIH.LOCAL                                                                                      |        |
| Confirmation         | SQLNode2.SEMIH.LOCAL                                                                                     |        |
| Creating New Cluster | Cluster                                                                                                  |        |
| Summary              | SQLCLS                                                                                                   |        |
|                      | Quorum                                                                                                   |        |
|                      | Node and Disk Majority (Cluster Disk 3)                                                                  |        |
|                      | IP Address                                                                                               |        |
|                      | 192.168.1.250                                                                                            |        |
|                      |                                                                                                    | ~      |
|                      | To view the report created by the wizard, click View Report. View<br>To close this wizard, click Finish. | Report |
|                      |                                                                                                    |        |
|                      |                                                                                                    |        |
|                      |                                                                                                    | Finish |
|                      |                                                                                                    |        |

| Failover Cluster Manager | Disks (5)        |          |                        |            |             |                 |           |                  |
|--------------------------|------------------|----------|------------------------|------------|-------------|-----------------|-----------|------------------|
| Roles                    | Search           |          |                        |            |             |                 | P Queries | ▼ ▼              |
| Modes                    | Name             | Status   | Assigned To            | Owner Node | Disk Number | Partition Style | Capacity  | Replication Role |
| V 📇 Storage              | 📇 Cluster Disk 1 | 💿 Online | Available Storage      | SQLNode    |             | 5 GPT           | 30.0 GB   |                  |
| Disks                    | 📇 Cluster Disk 2 | 🕥 Online | Available Storage      | SQLNode    |             | 1 GPT           | 32.0 GB   |                  |
| Enclosures               | Cluster Disk 3   | Online   | Disk Witness in Quorum | SQLNode    |             | 2 GPT           | 5.00 GB   |                  |
| Networks                 | 📇 Cluster Disk 4 | 🕜 Online | Available Storage      | SQLNode    |             | 4 GPT           | 22.0 GB   |                  |
| Cluster Events           | 📇 Cluster Disk 5 | 🕥 Online | Available Storage      | SQLNode    |             | 3 GPT           | 20.0 GB   |                  |
|                          |                  |          |                        |            |             |                 |           |                  |
|                          |                  |          |                        |            |             |                 |           |                  |
|                          |                  |          |                        |            |             |                 |           |                  |
|                          |                  |          |                        |            |             |                 |           |                  |
|                          |                  |          |                        |            |             |                 |           |                  |

Cluster manager da sunucu üzerindeki diskler ve cluster manager daki disk isimleri aynı yapıyorum. Kuruluş ve ilerleyen zamanlarda oluşacak sorunların çözümü için öenmli bir konu.

Aynı şekilde local network ve HB network ü içinde iterface leri rename ediyorum.

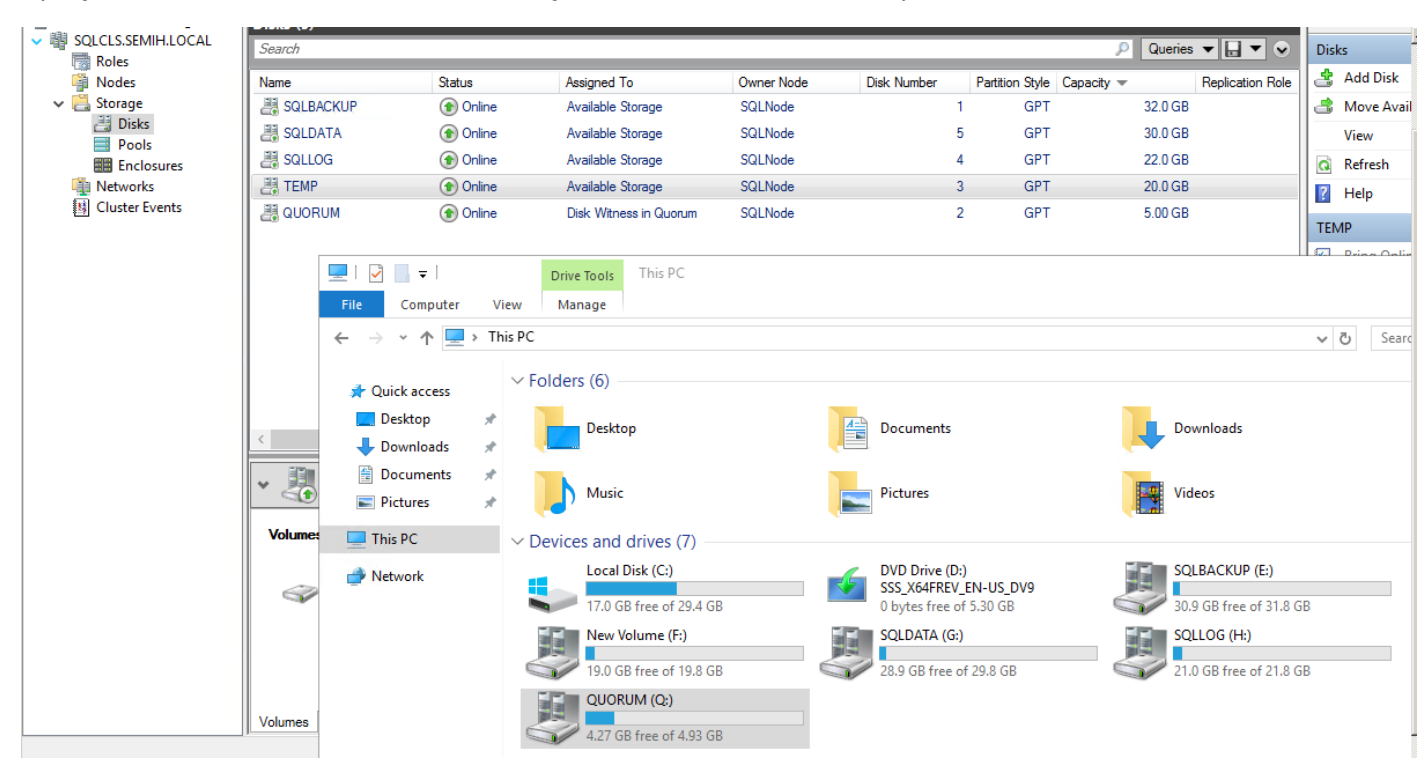

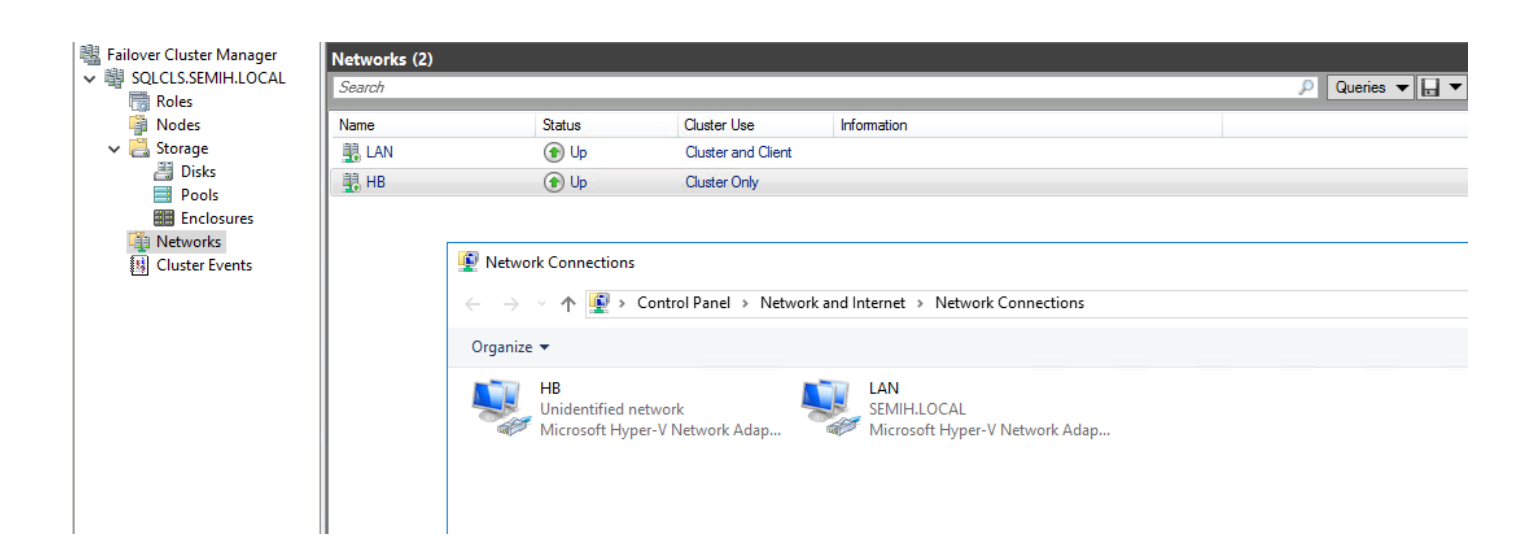

### En son olara cluster daki disk leri CSV ye dönüştüyorum.

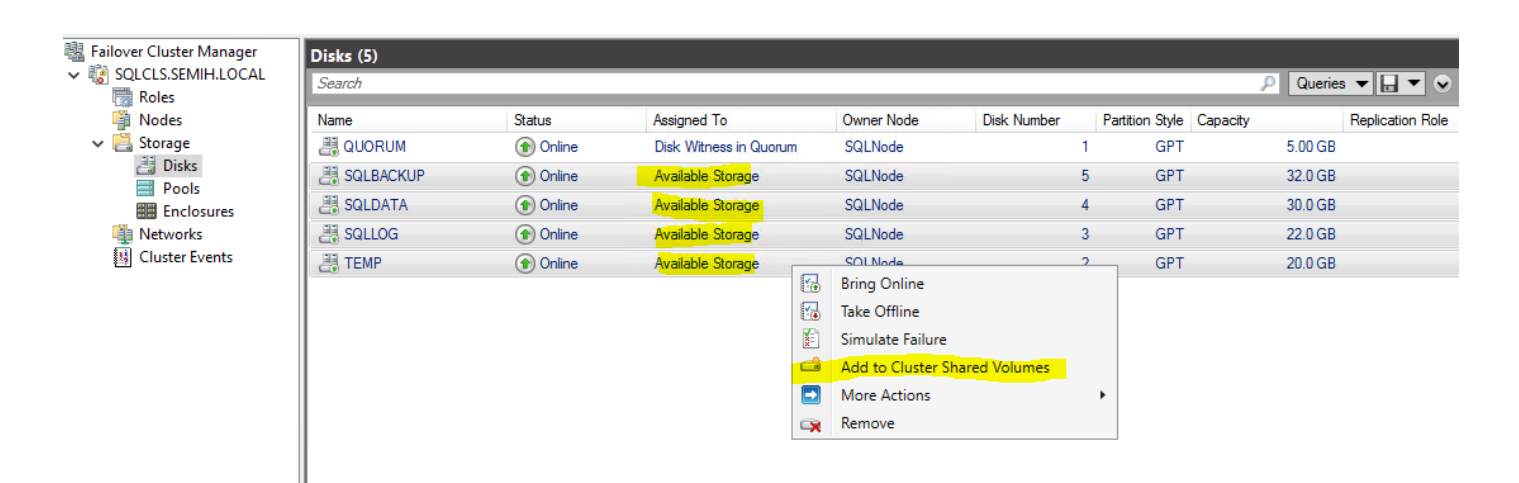

| Disks (5)   |          |                        |            |             |   |                 |          |             |   |
|-------------|----------|------------------------|------------|-------------|---|-----------------|----------|-------------|---|
| Search      | Pearch P |                        |            |             |   |                 |          | ies 🔻 🔚 🔻   | · |
| Name        | Status   | Assigned To            | Owner Node | Disk Number |   | Partition Style | Capacity | Replication | R |
| 📇 QUORUM    | 🕥 Online | Disk Witness in Quorum | SQLNode    |             | 1 | GPT             | 5.00 G   | В           |   |
| E SQLBACKUP | 🕥 Online | Cluster Shared Volume  | SQLNode2   |             | 5 | GPT             | 32.0 G   | В           |   |
| 📇 SQLDATA   | 🕥 Online | Cluster Shared Volume  | SQLNode    |             | 4 | GPT             | 30.0 G   | В           |   |
| all sqllog  | 🕥 Online | Cluster Shared Volume  | SQLNode2   |             | 3 | GPT             | 22.0 G   | В           |   |
| E TEMP      | 🕥 Online | Cluster Shared Volume  | SQLNode    |             | 2 | GPT             | 20.0 G   | В           |   |
|             |          |                        |            |             |   |                 |          |             |   |

#### Daha sonra SQL in ilk node unu kuruyorum.

| 髋 SQL Server Installation Center | - 🗆 X                                                                                                    |
|----------------------------------|----------------------------------------------------------------------------------------------------|
| Planning<br>Installation         | New SQL Server stand-alone installation or add features to an existing installation<br>Launch a wizard to install SQL Server 2017 in a non-clustered environment or to add<br>features to an existing SQL Server 2017 instance.                                                                                                    |
| Tools<br>Resources               | Install SQL Server Reporting Services<br>Launch a download page that provides a link to install SQL Server Reporting Services.<br>An internet connection is required to install SSRS.                                                                                                    |
| Advanced<br>Options              | <ul> <li>Install SQL Server Management Tools</li> <li>Launch a download page that provides a link to install SQL Server Management<br/>Studio, SQL Server command-line utilities (SQLCMD and BCP), SQL Server PowerShell<br/>provider, SQL Server Profiler and Database Tuning Advisor. An internet connection is<br/>required to install these tools.</li> </ul>                   |
|                                  | Install SQL Server Data Tools<br>Launch a download page that provides a link to install SQL Server Data Tools (SSDT).<br>SSDT provides Visual Studio integration including project system support for Azure<br>SQL Database, the SQL Server Database Engine, Reporting Services, Analysis Services<br>and Integration Services. An internet connection is required to install SSDT. |
|                                  | New SQL Server failover cluster installation<br>Launch a wizard to install a single-node SQL Server 2017 failover cluster.                                                                                                    |
|                                  | Add node to a SQL Server failover cluster<br>Launch a wizard to add a node to an existing SQL Server 2017 failover cluster.                                                                                                    |
|                                  | Upgrade from a previous version of SQL Server<br>Launch a wizard to upgrade a previous version of SQL Server to SQL Server 2017.                                                                                                    |
| Microsoft SQL Server 2017        | New Machine Learning Server (Standalone) installation<br>Launch a wizard to install Machine Learning Server (Standalone) on a Windows<br>machine. This is typically used by data scientists as a standalone analysis server or as a                                                                                                    |

|  | × |
|--|---|
|  |   |

#### Install Failover Cluster Rules

Setup rules identify potential problems that might occur while running Setup. Failures must be corrected before Setup can continue.

| Product Key                    | Oper | Operation completed. Passed: 19. Failed 0. Warning 1. Skipped 0. |        |          |  |  |  |
|--------------------------------|------|------------------------------------------------------------------|--------|----------|--|--|--|
| License Terms                  |      |                                                                  |        |          |  |  |  |
| Global Rules                   |      |                                                                  |        |          |  |  |  |
| Microsoft Update               | Hid  | e details <<                                                     |        | Re-run   |  |  |  |
| Product Updates                | View | detailed report                                                  |        |          |  |  |  |
| Install Setup Files            | -    |                                                                  |        |          |  |  |  |
| Install Failover Cluster Rules |      | Rule                                                             | Status | <u>^</u> |  |  |  |
| Feature Selection              |      | Remote registry service (SQLNODE)                                | Passed |          |  |  |  |
| Feature Rules                  |      | Domain controller                                                | Passed |          |  |  |  |
| Feature Configuration Rules    |      | Windows Firewall                                                 | Passed |          |  |  |  |
| Ready to Install               |      | DNS settings (SQLNODE)                                           | Passed |          |  |  |  |
| Installation Progress          |      | WOW64 setup                                                      | Passed |          |  |  |  |
| Complete                       |      | Windows Management Instrumentation (WMI) service (SQLNO          | Passed |          |  |  |  |
|                                |      | Cluster Remote Access (SQLNODE2)                                 | Passed |          |  |  |  |
|                                |      | Distributed Transaction Coordinator (MSDTC) installed (SQLNO     | Passed |          |  |  |  |
|                                |      | Remote registry service (SQLNODE2)                               | Passed |          |  |  |  |
|                                |      | DNS settings (SQLNODE2)                                          | Passed |          |  |  |  |
|                                |      |                                                                  |        | ~        |  |  |  |
|                                |      |                                                                  |        |          |  |  |  |

Cluster için DB ve shared tools tan client tools connectivity yi kurmak yeterli. İsteğe göre diğer bileşenler de kurulabilir.

| 髋 Install a SQL Server Failover Clust                                                                                                    | er                                                                                                    |                                                                                                    | - 0                                                                                                    | ×                                                    |
|----------------------------------------------------------------------------------------------------|----------------------------------------------------------------------------------------------------|----------------------------------------------------------------------------------------------------|----------------------------------------------------------------------------------------------------|------------------------------------------------------|
| Feature Selection                                                                                                    |                                                                                                    |                                                                                                    |                                                                                                    |                                                      |
| Select the Evaluation features to                                                                                                    | o install.                                                                                                    |                                                                                                    |                                                                                                    |                                                      |
| Product Key<br>License Terms<br>Global Rules<br>Microsoft Update<br>Product Updates<br>Install Setup Files<br>Install Failover Cluster Rules<br><b>Feature Selection</b><br>Feature Rules<br>Instance Configuration<br>Cluster Resource Group<br>Cluster Disk Selection<br>Cluster Disk Selection<br>Cluster Network Configuration<br>Server Configuration<br>Database Engine Configuration<br>Feature Configuration Rules<br>Ready to Install | <ul> <li>Looking for Reporting Service</li> <li>Features:</li> <li>Database Engine Services</li> <li>SQL Server Replication</li> <li>Full-Text and Semanti</li> <li>Data Quality Services</li> <li>PolyBase Query Service</li> <li>Analysis Services</li> <li>Shared Features</li> <li>Data Quality Client</li> <li>Client Tools Connectivity</li> <li>Unselect All</li> <li>Instance root directory:</li> <li>Shared feature directory:</li> </ul> | ces? <u>Download it fro</u><br>tic Extractions for Sea<br>tie for External Data<br>C:\Program Files\Mid<br>C:\Program Files\Mid | m the web<br>Feature description:<br>The configuration and operation of each<br>instance feature of a SQL Server instance is<br>Prerequisites for selected features:<br>Already installed:<br>Windows PowerShell 3.0 or higher<br>Microsoft .NET Framework 4.6<br>Disk Space Requirements<br>Drive C: 1620 MB required, 17516 MB available<br>crosoft SQL Server\<br> | <ul> <li>&gt;</li> <li>&gt;</li> <li>&gt;</li> </ul> |
| Complete                                                                                                    | Shared feature directory (x86):                                                                                                    | C:\Program Files (x86                                                                                                    | 5)\Microsoft SQL Server\                                                                                                    |                                                      |

| 髋 Install a SQL Server Failover Clu | ster                                      |                                  |                              |                    |                       | _            |          | ×    |
|-------------------------------------|-------------------------------------------|----------------------------------|------------------------------|--------------------|-----------------------|--------------|----------|------|
| Instance Configuratio               | n                                         |                                  |                              |                    |                       |              |          |      |
| Specify the name and instanc        | e ID for the instance of                  | f SQL Sen                        | ver. Instance ID be          | comes part of th   | e installation path   | 1.           |          |      |
| Product Key<br>License Terms        | Specify a network<br>your failover cluste | name for<br>er on the r          | the new SQL Serv<br>network. | er failover cluste | r. This will be the r | name used to | identify |      |
| Global Rules                        | SQL Server Networ                         | SQL Server Network Name: SQLNet1 |                              |                    |                       |              |          |      |
| Microsoft Update                    |                                           |                                  |                              |                    |                       |              |          |      |
| Install Setup Files                 | Default instance                          | 2                                |                              |                    |                       |              |          |      |
| Install Failover Cluster Rules      |                                           |                                  | MSSOL SERVER                 |                    |                       |              |          |      |
| Feature Selection                   |                                           | O Named Instance: MISSQLSERVER   |                              |                    |                       |              |          |      |
| Feature Rules                       |                                           |                                  |                              |                    |                       |              |          |      |
| Instance Configuration              | Instance ID:                              |                                  | MSSQLSERVER                  |                    |                       |              |          |      |
| Cluster Resource Group              |                                           |                                  |                              |                    |                       |              |          |      |
| Cluster Disk Selection              | SQL Server director                       | ry:                              | C:\Program Files             | \Microsoft SQL S   | erver\MSSQL14.N       | ISSQLSERVER  |          |      |
| Cluster Network Configuration       | Datastad SOL Sara                         | or instance                      | or and footures as           | this computer      |                       |              |          |      |
| Server Configuration                | Detected SQL Serve                        | erinstanc                        | es and reatures or           | this computer:     |                       |              |          |      |
| Database Engine Configuration       | Instance                                  | Cluster                          | Network Name                 | Features           | Edition               | Version      |          | Inst |
| Feature Configuration Rules         |                                           |                                  |                              |                    |                       |              |          |      |
| Ready to Install                    |                                           |                                  |                              |                    |                       |              |          |      |
| Installation Progress               |                                           |                                  |                              |                    |                       |              |          |      |
| Complete                            |                                           |                                  |                              |                    |                       |              |          |      |

Oluşturulan disklere db, log, temp ve backup için installation path leri düzenliyorum. Temp db local diskler üzerinde de olabilir ancak ben csv üzerinde çalışması için düzenlemaleri tamamlıyorum.

| 🏗 Install a SQL Server Failover Cluster | r                                 |                                              | _ |       | Х |
|-----------------------------------------|-----------------------------------|----------------------------------------------|---|-------|---|
| Database Engine Config                  | guration                          |                                              |   |       |   |
| Specify Database Engine authen          | tication security mode, administr | ators, data directories and TempDB settings. |   |       |   |
| Product Key                             | Server Configuration Data Dir     | ectories 🐼 TempDB FILESTREAM                 |   |       |   |
| License Terms                           |                                   |                                              |   |       |   |
| Global Rules                            | Data root directory:              | C:\ClusterStorage\Volume2\DATA               |   |       |   |
| Microsoft Update                        | System database directory:        | C:\ClusterStorage\Volume2                    |   |       |   |
| Install Setup Files                     |                                   | \DATA\MSSQL14.MSSQLSERVER\MSSQL\Data         |   |       |   |
| Install Failover Cluster Rules          | User database directory:          | C:\ClusterStorage\Volume2\DATA               |   |       |   |
| Feature Selection                       | Here details as the diseases      | C\ ClusterSterrer\\/clume4\10G               |   |       |   |
| Feature Rules                           | User database log directory:      | C:\Clusterstorage\Volume4\LOG                |   |       | • |
| Instance Configuration                  | Backup directory:                 | C:\ClusterStorage\Volume1\Backup             |   |       |   |
| Cluster Resource Group                  |                                   |                                              |   |       |   |
| Cluster Disk Selection                  |                                   |                                              |   |       |   |
| Cluster Network Configuration           |                                   |                                              |   |       |   |
| Server Configuration                    |                                   |                                              |   |       |   |
| Database Engine Configuration           |                                   |                                              |   |       |   |
| Feature Configuration Rules             |                                   |                                              |   |       |   |
| Ready to Install                        |                                   |                                              |   |       |   |
| Installation Progress                   |                                   |                                              |   |       |   |
| Complete                                |                                   |                                              |   |       |   |
|                                         |                                   |                                              |   |       |   |
|                                         |                                   | < Back Next                                  | > | Cance |   |

| 髋 Install a SQL Server Failover Cluste | er                         |                                 |                                      | - 0    | ×      |
|----------------------------------------|----------------------------|---------------------------------|--------------------------------------|--------|--------|
| Database Engine Config                 | guration                   |                                 |                                      |        |        |
| Specify Database Engine auther         | ntication security mode,   | administrators, data directorie | es and TempDB settings.              |        |        |
| Product Key                            | Server Configuration       | Data Directories TempDB         | FILESTREAM                           |        |        |
| License Terms                          | TempDB data files:         | tempdb mdf tempdb mssal         | # pdf                                |        |        |
| Global Rules                           | rempoo data mes.           |                                 |                                      |        |        |
| Microsoft Update                       | Number of files:           | 2                               |                                      |        |        |
| Install Setup Files                    | Initial size (MB):         | 8 🗧 Total initial siz           | ze (MB): 16                          |        |        |
| Install Failover Cluster Rules         | Autogrowth (MB):           | 64 Total autogra                | wth (MR): 128                        |        |        |
| Feature Selection                      | Data directories           |                                 | T                                    |        |        |
| Instance Configuration                 | Data directories.          | C:\Clusterstorage\volumes\      | liemp                                | Add    |        |
| Cluster Resource Group                 |                            |                                 |                                      | Remove |        |
| Cluster Disk Selection                 |                            |                                 |                                      |        |        |
| Cluster Network Configuration          |                            |                                 |                                      |        |        |
| Server Configuration                   |                            |                                 |                                      |        |        |
| Database Engine Configuration          | TempDB log file:           | templog.ldf                     |                                      |        |        |
| Feature Configuration Rules            | Initial size (MB):         | 8 Setup could                   | take longer with large initial size. |        |        |
| Ready to Install                       |                            | 64 A                            | and forger than orge that sizes      |        |        |
| Installation Progress                  | Autogrowth (MB):           | •                               |                                      |        |        |
| Complete                               | Log directory:             | C:\ClusterStorage\Volume3\      | Temp                                 |        |        |
|                                        |                            |                                 |                                      |        |        |
|                                        |                            |                                 | < Back Next >                        | Canc   | el .:i |
| lik node kuruluşu tamamı               | andı.                      |                                 |                                      |        |        |
| 🐮 Install a SQL Server Failover Cluste | er                         |                                 |                                      | - 0    | ×      |
| Complete                               |                            |                                 |                                      |        |        |
| Your SQL Server 2017 failover c        | luster installation is com | plete.                          |                                      |        |        |
| Product Key                            | Information about the      | Setup operation or possible     | next steps:                          |        |        |
| License Terms                          | Fastura                    |                                 | Ctatur                               |        | •      |
| Global Rules                           | Data Quality Service       | ·ec                             | Succeeded                            |        |        |
| Microsoft Update                       | Full-Text and Sema         | antic Extractions for Search    | Succeeded                            |        | _      |
| Install Setup Files                    | 🖉 Database Engine S        | ervices                         | Succeeded                            |        |        |
| Install Failover Cluster Rules         | SQL Server Replica         | tion                            | Succeeded                            |        |        |
| Feature Selection                      | SQL Browser                |                                 | Succeeded                            |        | ~      |
| Feature Rules                          |                            |                                 |                                      |        |        |
| Instance Configuration                 |                            |                                 |                                      |        |        |
| Cluster Resource Group                 | Details:                   |                                 |                                      |        |        |
| Cluster Disk Selection                 | Install successful.        |                                 |                                      |        |        |
| Cluster Network Configuration          |                            |                                 |                                      |        |        |
| Database Engine Configuration          |                            |                                 |                                      |        |        |
| Feature Configuration Rules            |                            |                                 |                                      |        |        |
| Ready to Install                       |                            |                                 |                                      |        |        |

İkinci node un sql kuruluşunu gerçekeştiriyorum.

| TS SQL Server Installation Center |       | - O >                                                                                                    | < |
|-----------------------------------|-------|----------------------------------------------------------------------------------------------------|---|
| Planning                          | -     | New SQL Server stand-alone installation or add features to an existing installation                                                                                                    | ^ |
| Installation                      | 42    | Launch a wizard to install SQL Server 2017 in a non-clustered environment or to add features to an existing SQL Server 2017 instance.                                                                                                    |   |
| Maintenance                       |       |                                                                                                    |   |
| Tools                             | E     | Install SQL Server Reporting Services                                                                                                    |   |
| Resources                         |       | Launch a download page that provides a link to install SQL Server Reporting Services.<br>An internet connection is required to install SSRS.                                                                                                    |   |
| Advanced                          |       | Install SQL Server Management Tools                                                                                                    |   |
| Options                           | X4    | Launch a download page that provides a link to install SQL Server Management<br>Studio, SQL Server command-line utilities (SQLCMD and BCP), SQL Server PowerShell<br>provider, SQL Server Profiler and Database Tuning Advisor. An internet connection is<br>required to install these tools.                                                      |   |
|                                   | 2     | Install SQL Server Data Tools                                                                                                    |   |
|                                   | 0     | Launch a download page that provides a link to install SQL Server Data Tools (SSDT).<br>SSDT provides Visual Studio integration including project system support for Azure<br>SQL Database, the SQL Server Database Engine, Reporting Services, Analysis Services<br>and Integration Services. An internet connection is required to install SSDT. | ł |
|                                   | -     | New SQL Server failover cluster installation                                                                                                    |   |
|                                   | 42    | Launch a wizard to install a single-node SQL Server 2017 failover cluster.                                                                                                    |   |
|                                   | . off | Add node to a SQL Server failover cluster                                                                                                    |   |
|                                   | \$11  | Launch a wizard to add a node to an existing SQL Server 2017 failover cluster.                                                                                                    |   |
|                                   | 5     | Upgrade from a previous version of SQL Server                                                                                                    |   |
|                                   | Te    | Launch a wizard to upgrade a previous version of SQL Server to SQL Server 2017.                                                                                                    |   |
| Microsoft SOL Server 2017         | 1     | New Machine Learning Server (Standalone) installation                                                                                                    |   |
|                                   | N N   | Launch a wizard to install Machine Learning Server (Standalone) on a Windows<br>machine. This is typically used by data scientists as a standalone analysis server or as a                                                                                                    | v |

| 📸 Add a Failover Cluster Node                                    |                                                 |                            |                         |                     |                     | -      | • |        | < |
|------------------------------------------------------------------|-------------------------------------------------|----------------------------|-------------------------|---------------------|---------------------|--------|---|--------|---|
| Cluster Node Configura                                           | tion                                            |                            |                         |                     |                     |        |   |        |   |
| Add a node to an existing SQL Se                                 | erver failover cluste                           | r.                         |                         |                     |                     |        |   |        |   |
| Product Key<br>License Terms<br>Global Rules<br>Microsoft Update | SQL Server instance name:<br>Name of this node: |                            | MSSQLSERVER<br>SQLNODE2 |                     |                     |        |   |        | ~ |
| Install Setup Files<br>Add Node Rules                            | Disk Space Requiremen                           | quirements:                | Driv                    | e C: 1620 MB requir | red, 16634 MB avail | lable  |   |        |   |
| Cluster Network Configuration<br>Service Accounts                | Instance<br>Name                                | Cluster<br>Network<br>Name |                         | Features            | Nodes               |        |   |        |   |
| Feature Rules                                                    | MSSQLSERVER                                     | SQLNET2                    |                         | SQLEngine, SQ       | SQLNODE             |        |   |        |   |
| Ready to Add Node<br>Add Node Progress<br>Complete               |                                                 |                            |                         |                     |                     |        |   |        |   |
|                                                                  |                                                 |                            |                         |                     | < Back              | Next > | ( | Cancel | ٦ |

#### **Cluster Network Configuration**

The current node that is being added does not require any additional or new IP addresses. The IP addresses and subnets shown are the previously configured settings for the SQL Server cluster, and cannot be modified. Review and click Next t...

|                                                                                                    | Specify the network sett                                                                                                    | ings for this faile                                                                                  | over cluster:                                                                                                    |                                                                                                    |                                                           |
|----------------------------------------------------------------------------------------------------|----------------------------------------------------------------------------------------------------|----------------------------------------------------------------------------------------------------|----------------------------------------------------------------------------------------------------|----------------------------------------------------------------------------------------------------|-----------------------------------------------------------|
| License Terms                                                                                                    |                                                                                                    | Address                                                                                              | Subnet Mask                                                                                                    | Subnet(s)                                                                                               | Network                                                   |
| Global Rules                                                                                                    |                                                                                                    | 102 168 1 222                                                                                        | 255 255 255 0                                                                                                    | 102 168 1 0/24                                                                                          | LAN                                                       |
| Microsoft Update                                                                                                    |                                                                                                    | IDENION NEEL                                                                                         | 255.255.255.0                                                                                                    | 1321100110724                                                                                           |                                                           |
| Product Updates                                                                                                    |                                                                                                    |                                                                                                    |                                                                                                    |                                                                                                    |                                                           |
| Install Setup Files                                                                                                    |                                                                                                    |                                                                                                    |                                                                                                    |                                                                                                    |                                                           |
| Add Node Rules                                                                                                    |                                                                                                    |                                                                                                    |                                                                                                    |                                                                                                    |                                                           |
| Cluster Node Configuration                                                                                                    |                                                                                                    |                                                                                                    |                                                                                                    |                                                                                                    |                                                           |
| Cluster Network Configuration                                                                                                    |                                                                                                    |                                                                                                    |                                                                                                    |                                                                                                    |                                                           |
| Service Accounts                                                                                                    |                                                                                                    |                                                                                                    |                                                                                                    |                                                                                                    |                                                           |
| Feature Rules                                                                                                    |                                                                                                    |                                                                                                    |                                                                                                    |                                                                                                    |                                                           |
| Ready to Add Node                                                                                                    |                                                                                                    |                                                                                                    |                                                                                                    |                                                                                                    |                                                           |
| Add Node Progress                                                                                                    |                                                                                                    |                                                                                                    |                                                                                                    |                                                                                                    |                                                           |
| Complete                                                                                                    |                                                                                                    |                                                                                                    |                                                                                                    |                                                                                                    |                                                           |
|                                                                                                    |                                                                                                    |                                                                                                    |                                                                                                    |                                                                                                    |                                                           |
|                                                                                                    |                                                                                                    |                                                                                                    |                                                                                                    |                                                                                                    |                                                           |
|                                                                                                    |                                                                                                    |                                                                                                    |                                                                                                    |                                                                                                    |                                                           |
|                                                                                                    |                                                                                                    |                                                                                                    |                                                                                                    |                                                                                                    |                                                           |
|                                                                                                    |                                                                                                    |                                                                                                    |                                                                                                    |                                                                                                    | Refresh                                                   |
|                                                                                                    |                                                                                                    |                                                                                                    |                                                                                                    | < Back Nex                                                                                              | t > Cancel                                                |
|                                                                                                    |                                                                                                    |                                                                                                    |                                                                                                    | - DUCK HICK                                                                                             | Cancer                                                    |
| 🌋 Add a Failover Cluster Node                                                                                                    |                                                                                                    |                                                                                                    |                                                                                                    |                                                                                                    | ×                                                         |
| Service Accounts                                                                                                    |                                                                                                    |                                                                                                    |                                                                                                    |                                                                                                    |                                                           |
| Product Key                                                                                                    | d collation configuration.<br>Microsoft recommends                                                                                                    | that you use a s                                                                                     | eparate account for e                                                                                                    | each SQL Server service.                                                                                |                                                           |
| Product Key<br>License Terms                                                                                                    | d collation configuration.<br>Microsoft recommends<br>Service                                                                                                    | that you use a s                                                                                     | eparate account for e<br>Account Name                                                                                                    | each SQL Server service.<br>Password                                                                    | Startup Type                                              |
| Product Key<br>License Terms<br>Global Rules                                                                                                    | d collation configuration.<br>Microsoft recommends<br>Service<br>SOL Full-text Filter Daer                                                                                                    | that you use a s                                                                                     | eparate account for e<br>Account Name<br>NT Service\MSSQLF                                                                                                    | each SQL Server service.<br>Password                                                                    | Startup Type<br>Manual                                    |
| Product Key<br>License Terms<br>Global Rules<br>Microsoft Update                                                                                                    | d collation configuration.<br>Microsoft recommends<br>Service<br>SQL Full-text Filter Daer<br>SQL Server Database En                                                                                                    | that you use a s<br>non Launcher<br>gine                                                             | eparate account for e<br>Account Name<br>NT Service\MSSQLF<br>SEMIH\sqladmin                                                                                                    | each SQL Server service.<br>Password<br>DLaun                                                           | Startup Type<br>Manual<br>Manual                          |
| Product Key<br>License Terms<br>Global Rules<br>Microsoft Update<br>Product Updates                                                                                                    | d collation configuration.<br>Microsoft recommends<br>Service<br>SQL Full-text Filter Daer<br>SQL Server Database En<br>SQL Server Browser                                                                                                    | that you use a s<br>non Launcher<br>gine                                                             | eparate account for e<br>Account Name<br>NT Service\MSSQLF<br>SEMIH\sqladmin<br>NT AUTHORITY\LO                                                                                                | each SQL Server service. Password DLaun CAL SE                                                          | Startup Type<br>Manual<br>Manual<br>Automatic Y           |
| Product Key<br>License Terms<br>Global Rules<br>Microsoft Update<br>Product Updates<br>Install Setup Files                                                                                                    | d collation configuration.<br>Microsoft recommends<br>Service<br>SQL Full-text Filter Daer<br>SQL Server Database En<br>SQL Server Browser<br>SQL Server Agent                                                                                                    | that you use a s<br>non Launcher<br>gine                                                             | eparate account for e<br>Account Name<br>NT Service\MSSQLF<br>SEMIH\sqladmin<br>NT AUTHORITY\LO<br>SEMIH\sqladmin                                                                              | each SQL Server service. Password DLaun CAL SE                                                          | Startup Type<br>Manual<br>Manual<br>Automatic ~<br>Manual |
| Product Key<br>License Terms<br>Global Rules<br>Microsoft Update<br>Product Updates<br>Install Setup Files<br>Add Node Rules                                                                                                    | d collation configuration.<br>Microsoft recommends<br>Service<br>SQL Full-text Filter Daer<br>SQL Server Database En<br>SQL Server Browser<br>SQL Server Agent                                                                                                    | that you use a s<br>non Launcher<br>gine                                                             | eparate account for e<br>Account Name<br>NT Service\MSSQLF<br>SEMIH\sqladmin<br>NT AUTHORITY\LO<br>SEMIH\sqladmin                                                                              | each SQL Server service. Password DLaun CAL SE                                                          | Startup Type<br>Manual<br>Manual<br>Automatic V<br>Manual |
| Product Key<br>License Terms<br>Global Rules<br>Microsoft Update<br>Product Updates<br>Install Setup Files<br>Add Node Rules<br>Cluster Node Configuration<br>Cluster Network Configuration<br>Service Accounts<br>Feature Rules<br>Ready to Add Node<br>Add Node Progress<br>Complete | d collation configuration.<br>Microsoft recommends<br>Service<br>SQL Full-text Filter Daer<br>SQL Server Database En<br>SQL Server Browser<br>SQL Server Agent<br>Grant Perform Volum<br>This privilege enables<br>information disclosur<br><u>Click here for details</u> | that you use a s<br>non Launcher<br>gine<br>e Maintenance<br>s instant file init<br>re by allowing d | eparate account for e<br>Account Name<br>NT Service\MSSQLF<br>SEMIH\sqladmin<br>NT AUTHORITY\LO<br>SEMIH\sqladmin<br>Task privilege to SQL<br>ialization by avoiding<br>eleted content to be a | each SQL Server service. Password DLaun CAL SE Server Database Engin g zeroing of data pages. accessed. | e Service<br>This may lead to                             |

| 髋 Add a Failover Cluster Node                                                                                                    |           |  |        | _ |       | $\times$ |
|----------------------------------------------------------------------------------------------------|-----------|--|--------|---|-------|----------|
| Add Node Progress                                                                                                    |           |  |        |   |       |          |
| Product Key<br>License Terms<br>Global Rules<br>Microsoft Update<br>Product Updates<br>Install Setup Files<br>Add Node Rules<br>Cluster Node Configuration<br>Cluster Network Configuration<br>Service Accounts<br>Feature Rules<br>Ready to Add Node<br>Add Node Progress<br>Complete | features. |  |        |   |       |          |
|                                                                                                    |           |  | Next > |   | Cance | [        |

İkinci node un da kuruluşu tamamlandı.

| 📸 Add a Failover Cluster Node - 🗆                                                                      | × |
|----------------------------------------------------------------------------------------------------|---|
| Complete<br>Your SQL Server 2017 failover cluster add node operation is complete with product updates. |   |
| Product Key Information about the Setup operation or possible next steps:                              |   |
| Clabel Pulse Feature Status                                                                            | ^ |
| Missonaft Undate Succeeded                                                                             |   |
| Full-Text and Semantic Extractions for Search Succeeded                                                |   |
| Product Updates O Database Engine Services Succeeded                                                   |   |
| Install Setup Files SQL Server Replication Succeeded                                                   |   |
| Add Node Rules SQL Browser Succeeded                                                                   |   |
| Cluster Node Configuration                                                                             | • |
| Cluster Network Configuration                                                                          |   |
| Service Accounts Details:                                                                              |   |
| Feature Rules                                                                                          |   |
| Ready to Add Node                                                                                      |   |
| Add Node Progress                                                                                      |   |
| Complete                                                                                               |   |
|                                                                                                    |   |
|                                                                                                    |   |

| 📲 Failover Cluster Manager | Roles (1)           |             |       |                    |          |                                   |                   |
|----------------------------|---------------------|-------------|-------|--------------------|----------|-----------------------------------|-------------------|
| V                          | Search              |             |       |                    |          |                                   | 🔎 Queries 🔻 🗖 🔻 🗸 |
| Roles                      |                     | _           | -     |                    | -        |                                   |                   |
| Nodes                      | Name                | Status      | Туре  | Owner Node         | Priority | Information                       |                   |
| V 🛃 Storage                | SQL Server (MSSQLSE | 🕥 Running   | Other | SQLNode            | Medium   |                                   |                   |
| Disks                      |                     |             |       |                    |          |                                   |                   |
| Enclosures                 |                     |             |       |                    |          |                                   |                   |
| Networks                   |                     |             |       |                    |          |                                   |                   |
| I Cluster Events           |                     |             |       |                    |          |                                   |                   |
| <u>e</u>                   |                     |             |       |                    |          |                                   |                   |
|                            |                     |             |       |                    |          |                                   |                   |
|                            |                     |             |       |                    |          |                                   |                   |
|                            |                     |             |       |                    |          |                                   |                   |
|                            | V SQL Server (MS    |             |       |                    |          | Preferred Owners: <u>Any node</u> |                   |
|                            | Name                |             |       | Status Information |          |                                   |                   |
|                            | Server Name         |             |       |                    |          |                                   |                   |
|                            | 🖃 📑 Name: SQLNet2   |             |       | Online             |          |                                   |                   |
|                            | IP Address: 192.1   | 168.1.222   |       | 🕥 Online           |          |                                   |                   |
|                            | Other Resources     |             |       |                    |          |                                   |                   |
|                            | SQL Server          |             |       | Online             |          |                                   |                   |
|                            | SQL Server Agent    |             |       | Online             |          |                                   |                   |
|                            | Balaa               |             |       | 0                  |          |                                   |                   |
|                            |                     |             |       | 0.01               |          |                                   |                   |
|                            | SQL Server CEIP (MS | SSQLSERVER) |       | (1) Online         |          |                                   |                   |
|                            |                     |             |       |                    |          |                                   |                   |
|                            |                     |             |       |                    |          |                                   |                   |

Var olan 2 node tan biri fail olursa diskler shared bir alanda olduğu için diğer sql sunucusu datalara erişecek ve sql server hizmet vermeye devam edecektir.